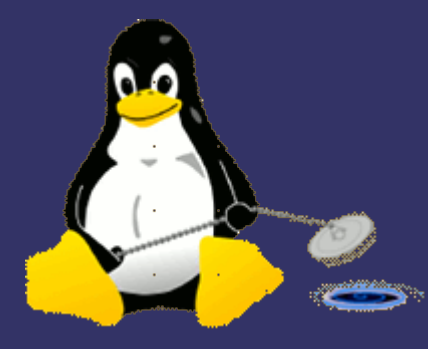

# Remote Administration of Desktop Systems

#### Adam John Trickett

www.iredale.net adam.trickett@iredale.net PGP Key: 0xAF0DB8C8

#### General problem

- You need to connect to a remote system
- You need to administer the system (upgrade, repair, extend etc.)
- You need to see the desktop as the user sees it
- The end user may not be technical

# Topology

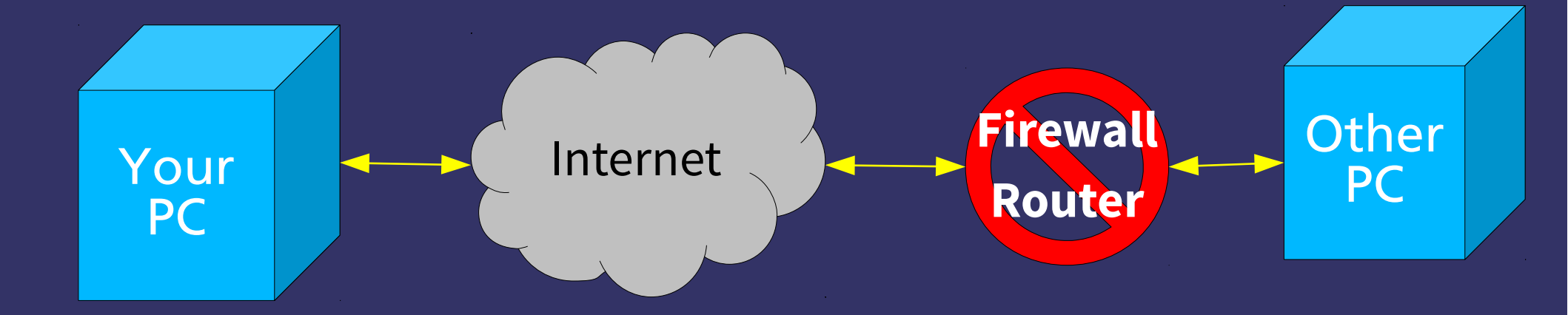

# **Technical problems**

- Where is the other PC?
  - Most ISP only offer dynamic IP
- How do I get through the firewall?
  - Each make and model is different
- How do I reach the PC on the inside?
  - Most networks use dynamic & private IPs on the inside
- What needs to be installed on the target system?
  - Not all systems have everything installed by default

#### Where is the other PC

- The best solution is a static IP for the router/firewall
  - Standard with some ISPs
  - Optional cost extra with others
- If dynamic is the only option, then:
  - Some routers/firewalls will auto-update Dynamic DNS services
  - You can install a dynamic DNS client on the target PC
  - You can create a script to email you the external IP

## Firewall - rules

- Most sane routers allow:
  - All ports outbound
  - All ports inbound that are part of an outbound pair
  - All ports inbound that are not part of a pair are denied
- You will need to tell it to allow at least one port inbound:
  - Some have virtual "DMZ"
  - Some have general rules

#### **Router - Forwarding**

- The remote system's firewall/router needs to forward incoming connections:
  - of type X, e.g. tcp
  - of port Y, e.g, 22
  - to IP address Z, e.g. 192.168.0.10
  - External port number and internal port number are the same by default

#### **Router – NAT/DHCP**

- You need to ensure that the PC you want to reach has the same private IP so that the NAT rule points to the correct system every time:
  - DHCP reservation using MAC address
  - Static configuration in router and PC

#### **Basic tools - SSH**

- Secure Shell ("SSH")
  - Replaces Telnet, rlogin, rsh, ftp etc
  - Standard on almost all Linux/Unix systems
  - Secure
  - Supports port forwarding
  - Creates a temporary on-demand instant "VPN-lite"

## Extra tools

- Mobile Shell ("Mosh")
  - Deals with lost connections better than SSH
  - Does not support port forwarding
- OpenVPN
  - Builds a permanent secure bridge between systems
  - Doesn't require user configuration to use
  - Requires administrative configuration to set-up
  - More complex than SSH

### **General installation**

- OpenSSH server, though in all distros is not installed by default on all of them
- Mosh is widely available but not installed by default on most/all
- Sudo is widely available and installed by default on many but all
- Screen is widely available but not installed by default on most/all

# **Specific installation**

- linuxvnc shares the physical console as VNC session, useful in emergencies or headless servers
- x11vnc shares the desktop X session as a VNC session and allows you to interact with the desktop at the same time as the user
- There are others but I'm not going to talk about them

# **Forwarding SSH ports**

- The remote system's firewall/router needs to:
  - Forward TCP port on the external side to TCP port on the target PC
  - SSH normally uses tcp port 22
  - Mosh normally uses udp port 60001 (and up) plus SSH to start with only
- Many people change the external port to reduce the noise from script kiddies

#### **Basic Administration**

- Use SSH/Mosh to connect to the remote system
  - Default SSH configuration will work but you need to harden it
  - Run normal command line tools from login shell of your choice
  - Good for day to day administration and all standard tasks
  - No good if you need to see what the user sees or configure a desktop application

# Harden SSH

- Open SSH is pretty good but it is not as secure as it can be out of the box on most Linux distributions:
  - Turn off password login only allow SSH keys
  - Turn off root login only allow real users
  - Specify the named users you want to allow
  - Turn off SSH protocol 1 it may still be turned on in some distros

# **Configure SSH Client**

• Edit your ~/.ssh/config file:

Host HostName user Port ForwardX11 Compression LocalForward

<machinename>\* <ip address>
<machinename.network.com>
<your username on machinename>
<TCP port number>
yes
localhost:5900 localhost:5900

## Procedure

- Add your SSH-Key to your SSH-Agent
- Start your SSH session to the other system
  - ssh machinename
- Your default shell starts at the other end
  - Start screen
  - Start any X programs
  - Start x11vnc or linuxvnc
- Start your VNC client on your desktop

# What does SSH forwarding do?

- When you start x11vnc or linuxvnc they start to listen on the local host of the remote system on tcp port 5900 by default
- The SSH client on your PC also listens on TCP port
   5900 locally, but forwards the packets to the remote
   system to its TCP port 5900
- That means an insecure protocol like VNC is now running over a secure and compressed SSH connection

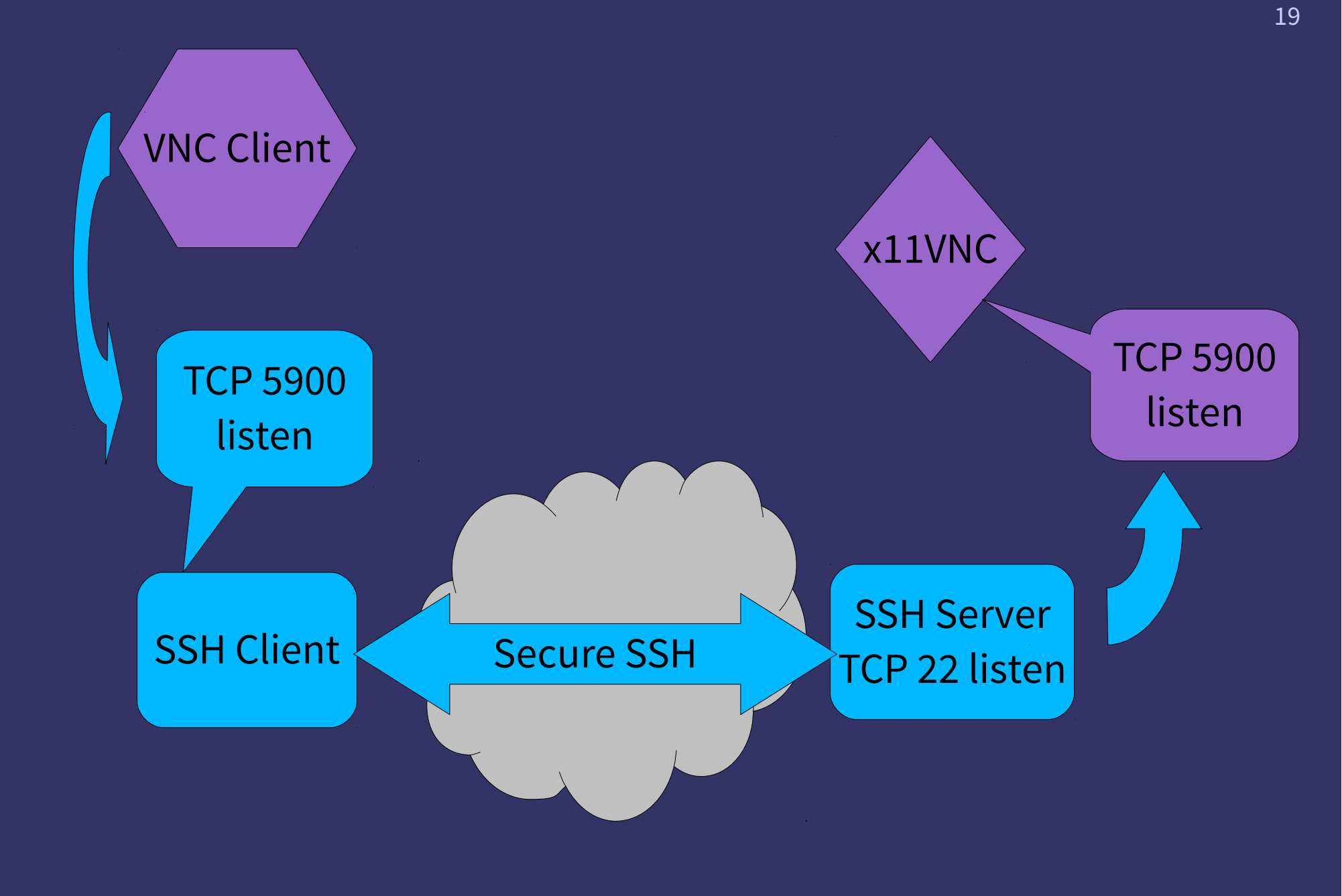

# x11vnc configuration

- To automate and get the best out of x11vnc without end user interaction there are a lot of options!
- Something like:
- \$ sudo x11vnc -nopw -localhost -ncache 10 -ncache\_cr \
  - -q -nodpms -auth <something>

# linuxvnc configuration

- Exports a physical terminal
- Useful if X has failed to start
- Allows you to see kernel messages etc
- · Of only limited use, but nice to know
- \$ sudo linuxvnc 1 -alwaysshared

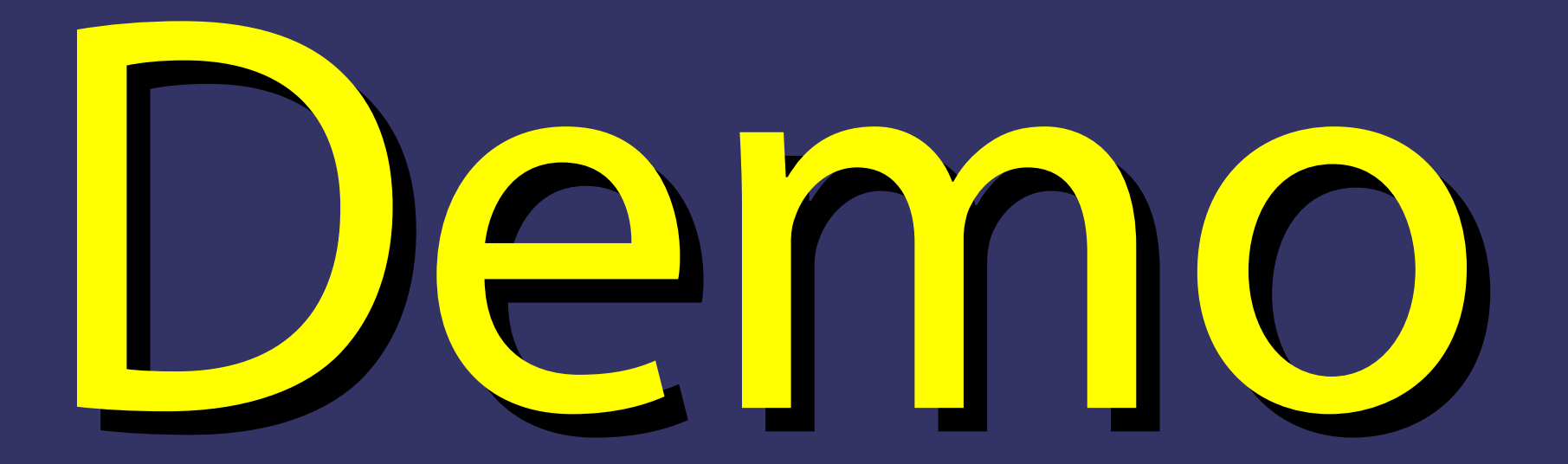

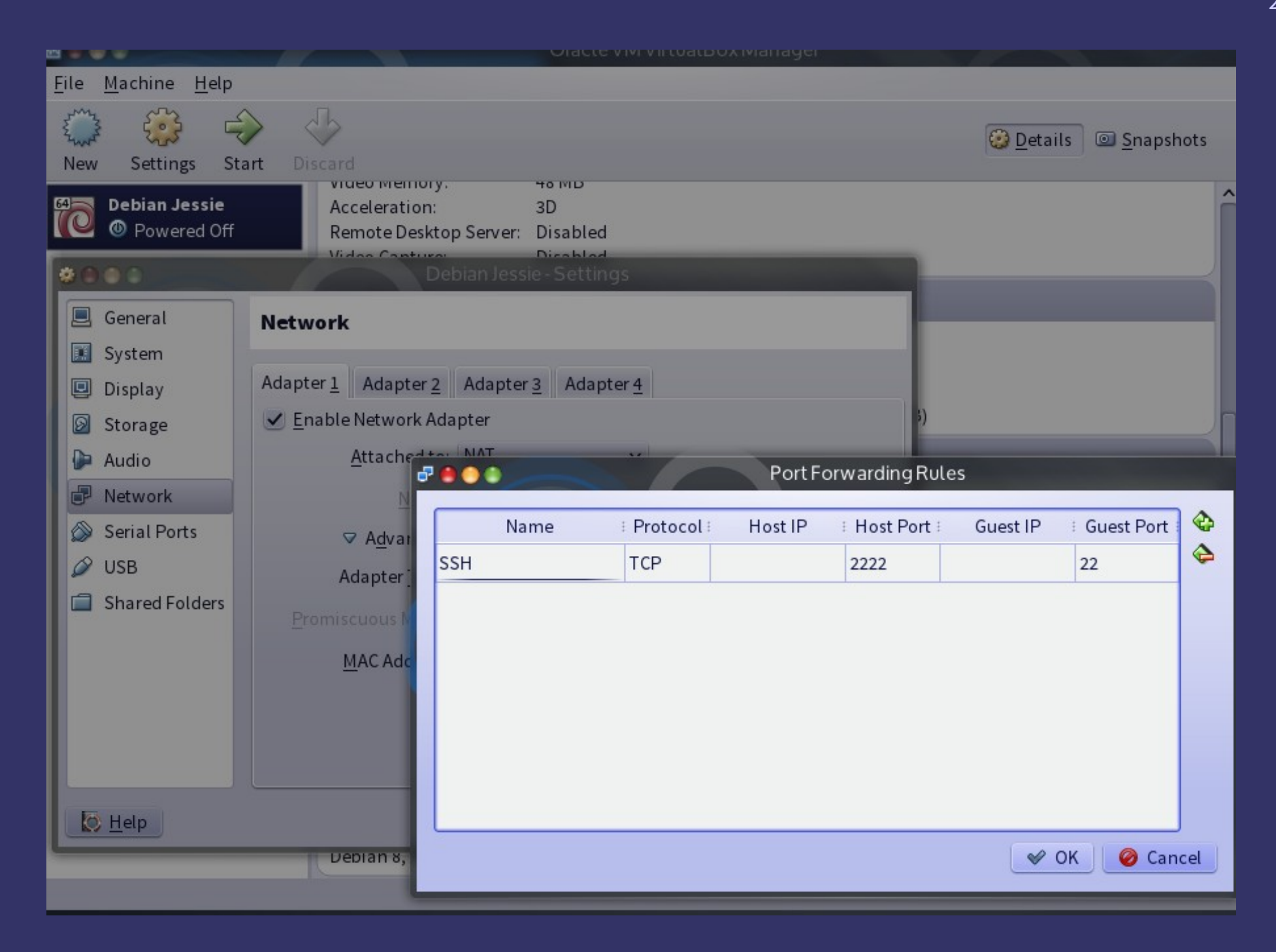

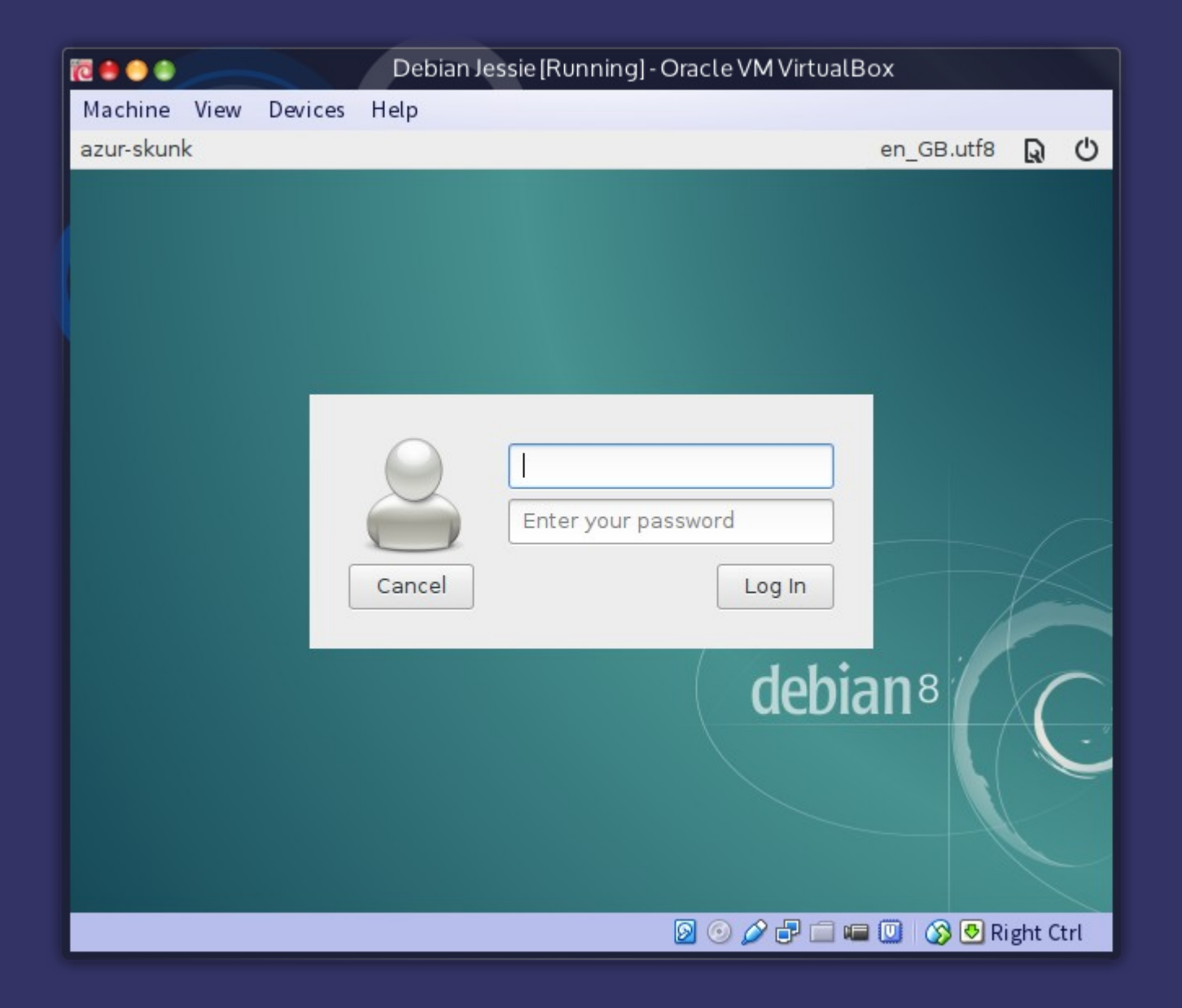

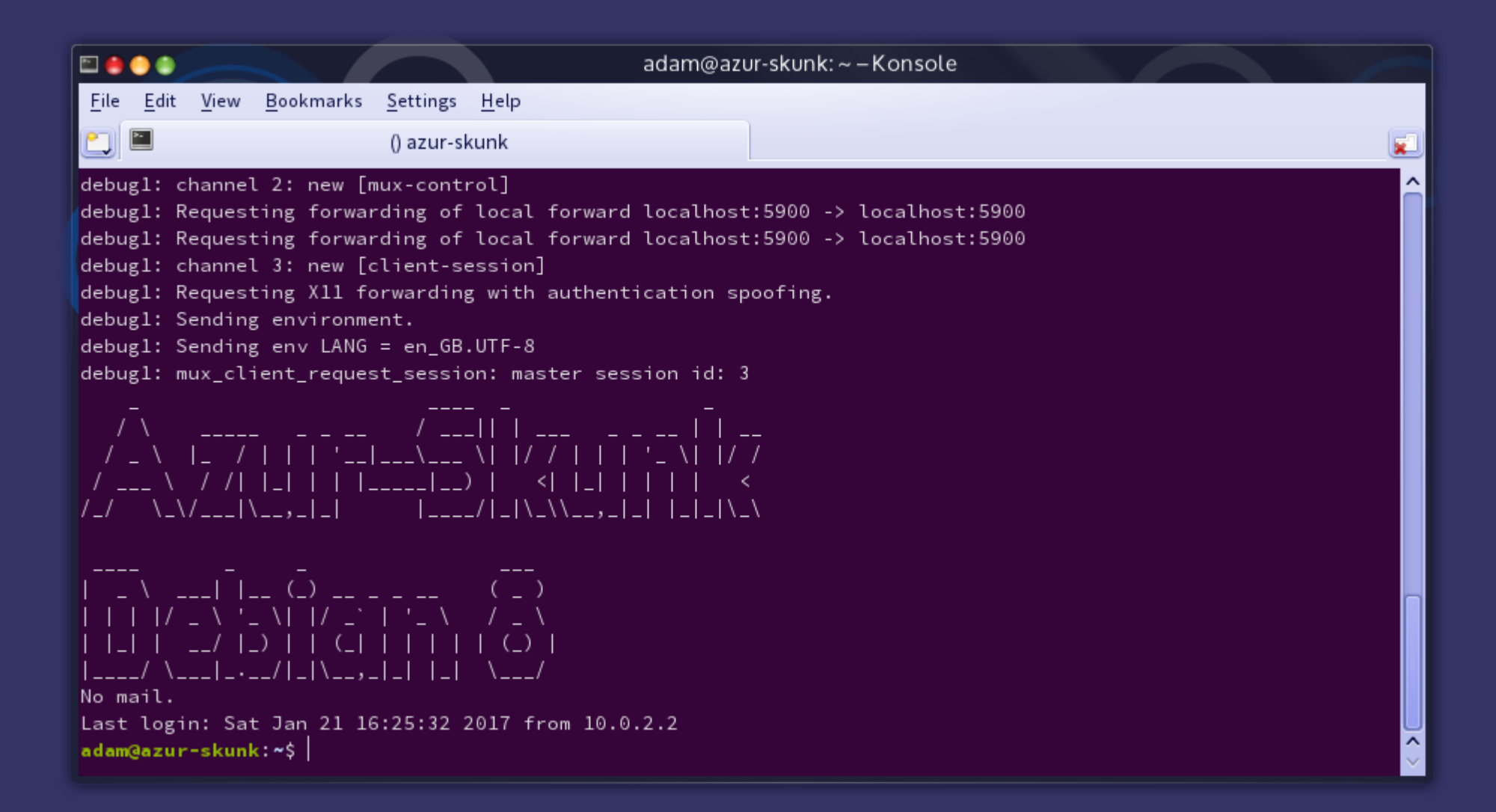

| 🖻 🥚                                                                                                    | •            |              |                   |                  |              | adam@azu | vr-skunk: ~ – Konsole |          |  |
|----------------------------------------------------------------------------------------------------|--------------|--------------|-------------------|------------------|--------------|----------|-----------------------|----------|--|
| <u>F</u> ile                                                                                                    | <u>E</u> dit | <u>V</u> iew | <u>B</u> ookmarks | <u>S</u> ettings | <u>H</u> elp |          |                       |          |  |
|                                                                                                    | »-           |              |                   | () azur-sl       | kunk         |          |                       | <b>x</b> |  |
| sudo xllvnc -nopw -localhost -ncache 10 -ncache_cr -q -nodpms -auth /var/run/lightdm/root/:0 -display :0<br>[sudo] password for adam: |              |              |                   |                  |              |          |                       |          |  |

~

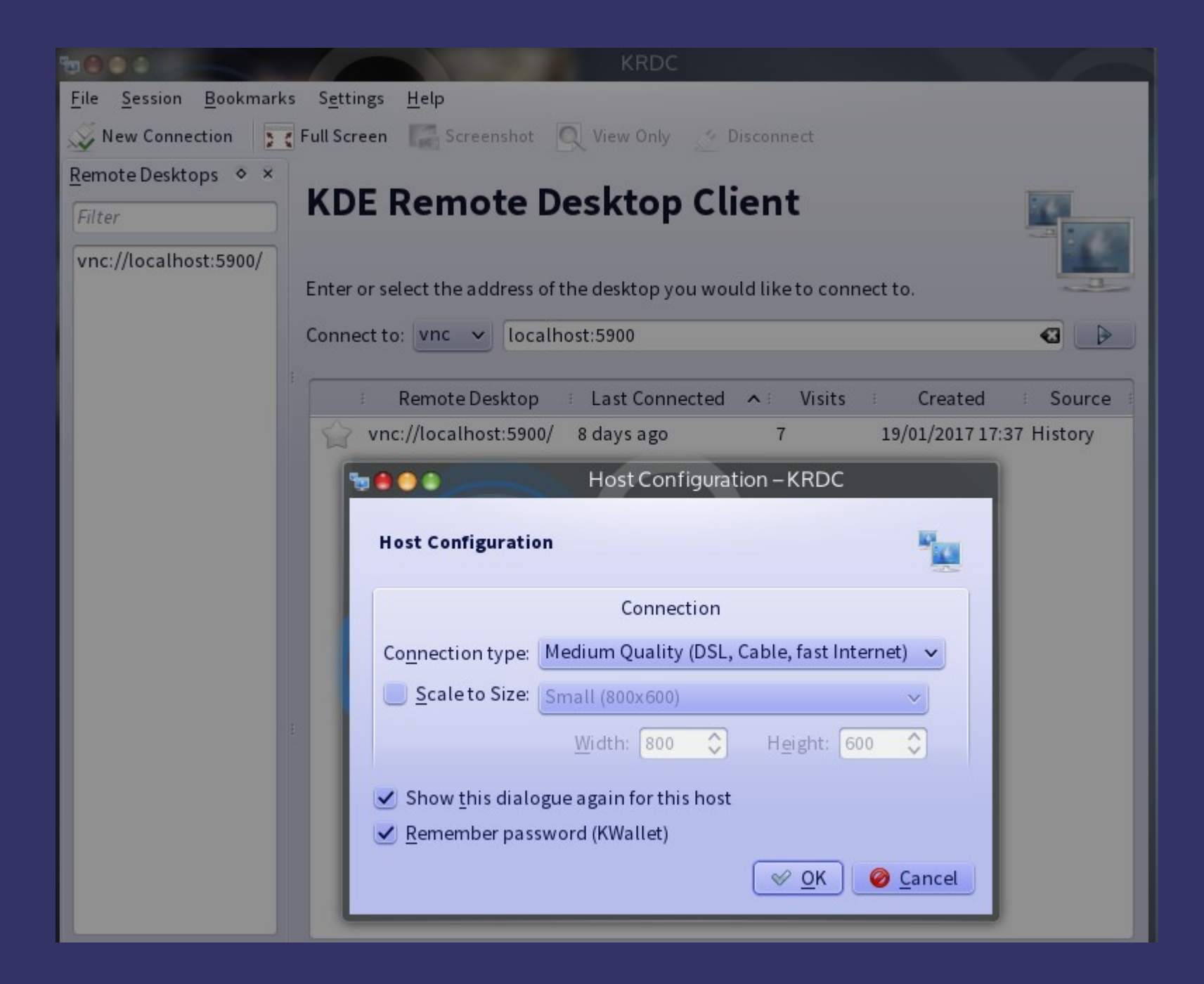

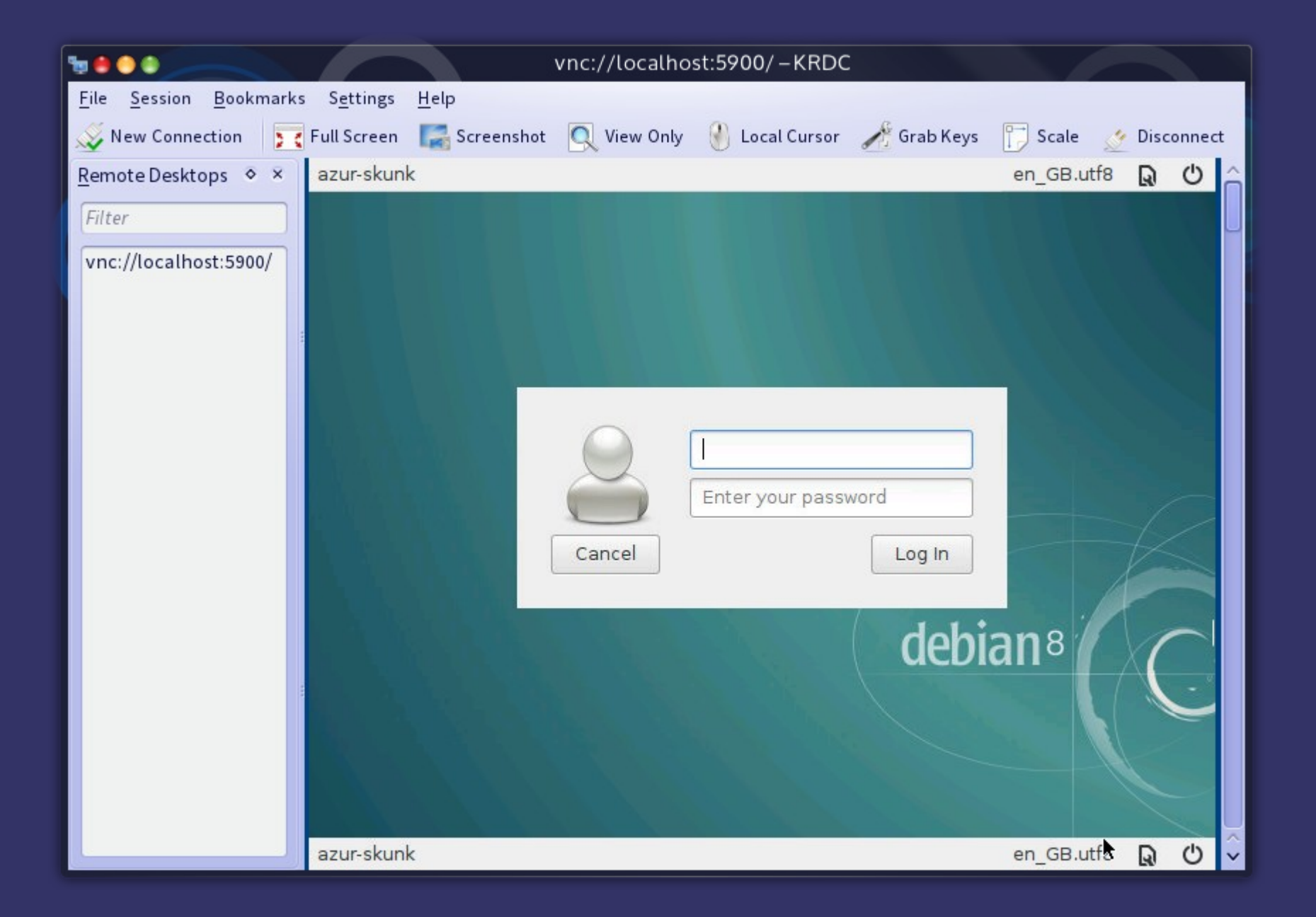

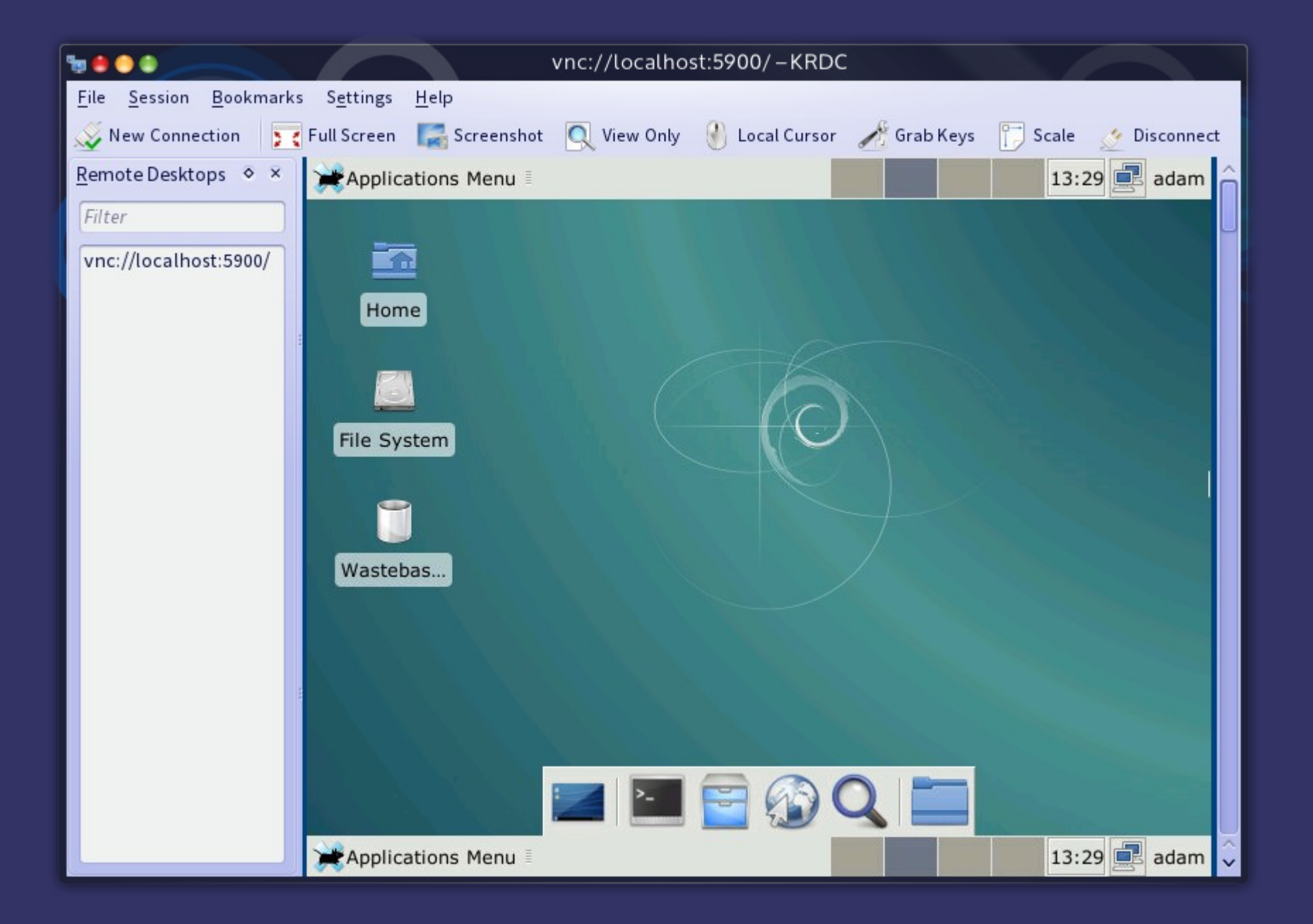

|                                                          | adam@azur-skunk: ~ – Konsole                         |   |
|----------------------------------------------------------|------------------------------------------------------|---|
| <u>F</u> ile <u>E</u> dit <u>V</u> iew <u>B</u> ookmarks | <u>S</u> ettings <u>H</u> elp                        |   |
|                                                          | () azur-skunk                                        |   |
| /usr/bin/xllvnc -nopw -lo                                | calhost -ncache 10 -ncache_cr -q -nodpms -display :0 | Î |
| The VNC desktop is:<br>PORT=5900                         | localhost:0                                          |   |
|                                                          |                                                      |   |
|                                                          |                                                      |   |
|                                                          |                                                      |   |
|                                                          |                                                      |   |
|                                                          |                                                      |   |
|                                                          |                                                      |   |
|                                                          |                                                      |   |
|                                                          |                                                      | × |

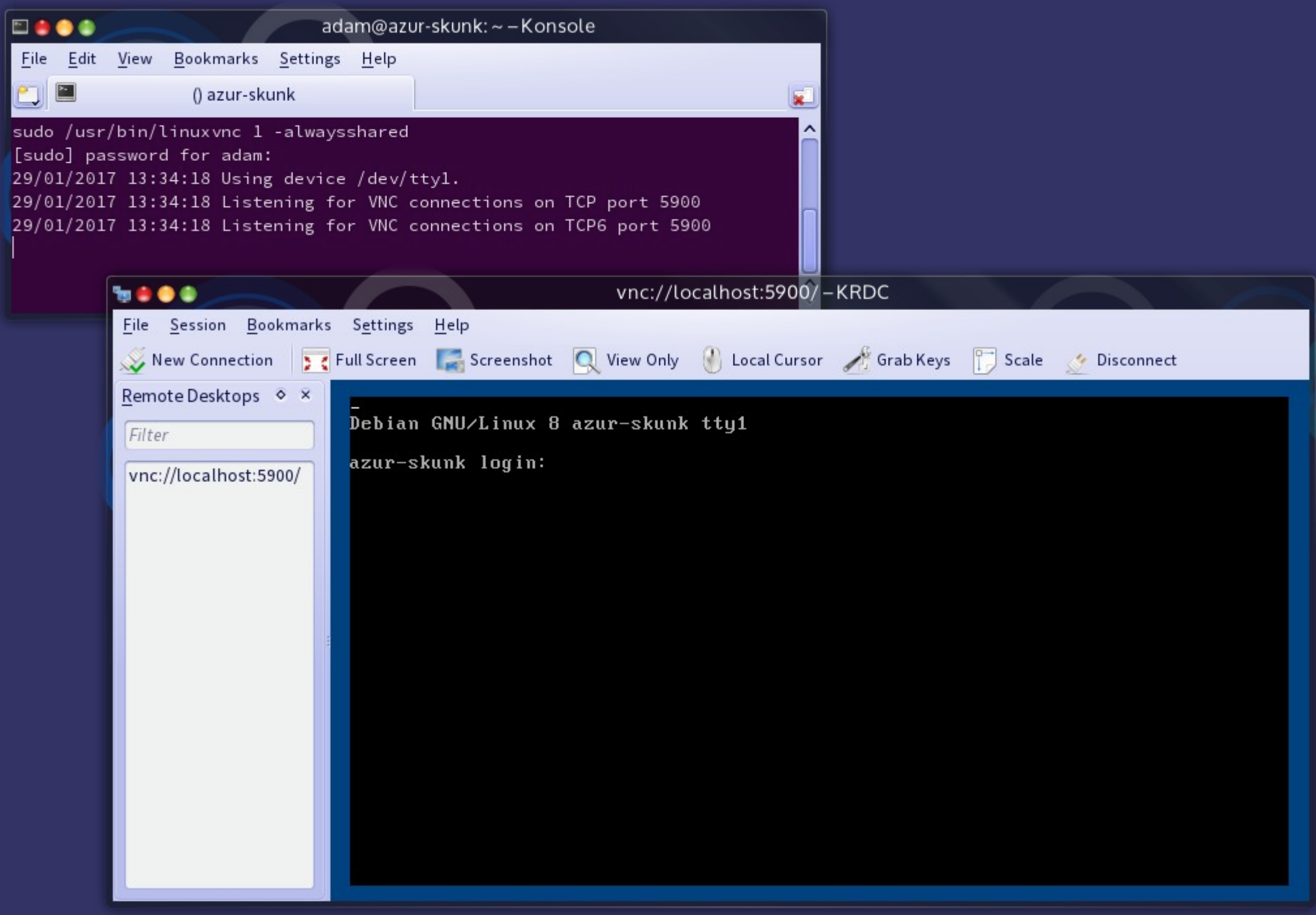

# **Thank You**

# Any Questions?